## GUIDA VIDEOCONFERENZA HANGOUTS MEET

La presente vuole essere una guida minimale sulle funzionalità e utilizzo di Google ClassRoom. Per eseguire l'accesso aprire la pagina Internet a questo indirizzo: <u>https://classroom.google.com/</u> Le credenziali da utilizzare sono quelle del vostro indirizzo mail: <u>nome.cognome@itisondrio.org</u> Eseguito l'accesso troverete l'elenco delle classi che sono state create per voi e in cui siete docenti.

Dovete aver accettato l'invito a partecipare come docenti che è stato inviato alla vostra mail. Pagina di esempio:

| ≡ Google Classroom |                       |               |                      | + 🏭 🜀 |
|--------------------|-----------------------|---------------|----------------------|-------|
| 5E INGLESE         | 5E LETTERE E STORIA : | 5E MATEMATICA | 4A SISTEMI E AUTOMAT |       |
| E                  | E                     | E             | A                    |       |
| 0 studenti         | 9 studenti            | 8 studenti    | 0 studenti           |       |
| ~ □                | ~* 🗖                  | ~ □           | ~ □                  |       |
| 4A TMPP            | 4A DPOI               | 4A INGLESE    | 4A MECCANICA E M     |       |
| A                  | A                     | A             | A                    |       |
| 0 studenti         | 0 studenti            | 0 studenti    | 0 studenti           |       |

Selezionando una delle classi potrete accedere alla pagina ad essa dedicate:

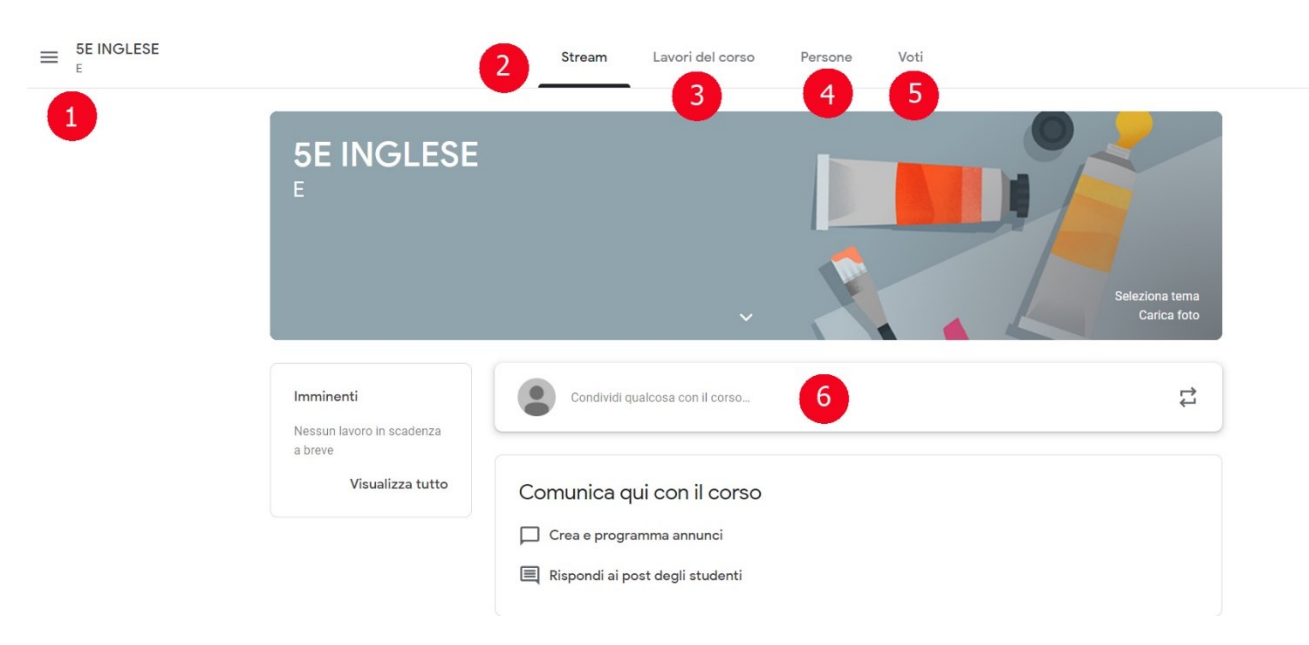

Accedete ai "Lavori del corso" NUMERO 3

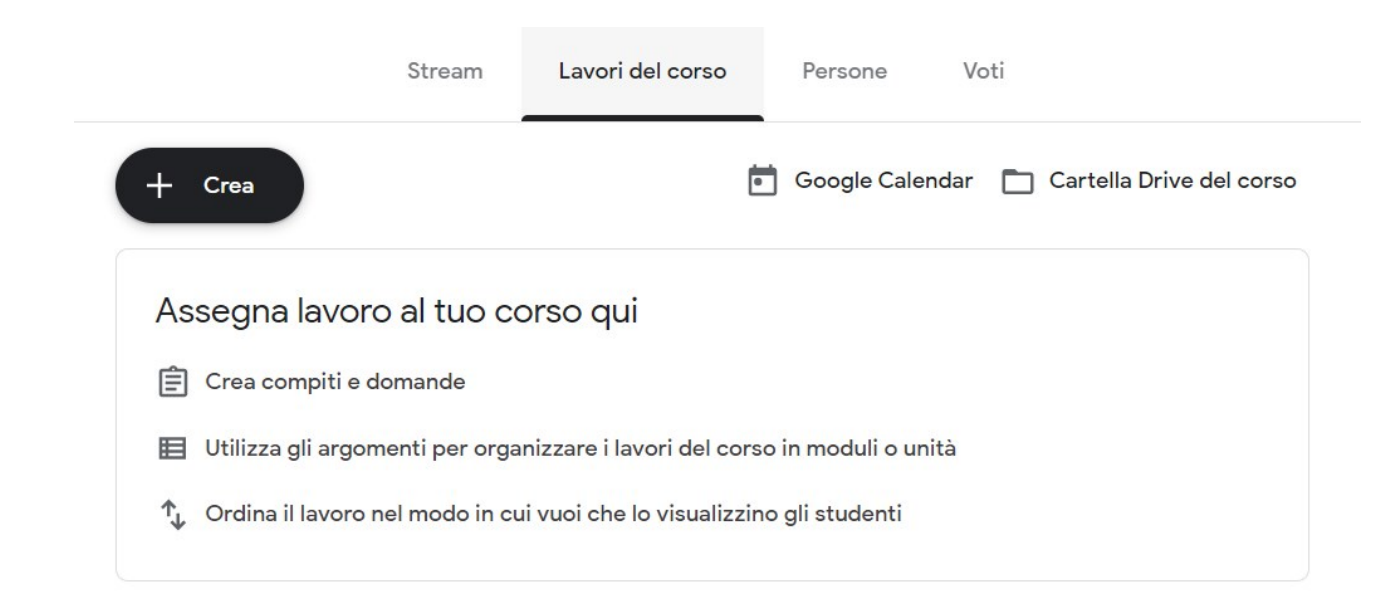

### Selezionare "Google Calendar"

| = 7 Calendar           | Oggi            | ( ) Marzo  | 2020 |     |     | 0 @                   | Settimona -              |                         | 6 |
|------------------------|-----------------|------------|------|-----|-----|-----------------------|--------------------------|-------------------------|---|
|                        | Oggi            | V IVIdi 20 | 2020 |     |     | 4 0                   | Cos Settimana +          |                         | 6 |
| L Crea                 |                 | DOM        | LUN  | MAR | MER | GIO                   | VEN                      | SAB                     | 0 |
| <b>F</b> Clea          | Chillion .      | 1          | 2    | 3   | 4   | 5                     | 6                        | 7                       |   |
| Marzo 2020 < >         | GM1+01<br>2.4wr |            |      |     |     |                       |                          |                         | 0 |
| DLMMGV S               | 10 AM           |            |      |     |     |                       |                          |                         |   |
| 1 2 3 4 5 6 7          |                 |            |      |     |     |                       |                          |                         |   |
| 8 9 10 11 12 13 14     | 11 AM           |            |      |     |     |                       |                          |                         | + |
| 15 16 17 18 19 20 21   | 10.014          |            |      |     |     | 7                     |                          |                         |   |
| 22 23 24 25 26 27 28   | 12 PM           |            |      |     |     | Compito: Dom:11:59AM, | Compito: d1 Compito: kal | Compito: c1 Compito: Ve |   |
| 29 30 31 1 2 3 4       | 1 PM            |            |      |     |     |                       |                          |                         |   |
| 5 6 7 8 9 10 11        |                 |            |      |     |     |                       |                          |                         |   |
| Incontrati con         | 2 PM            |            |      |     |     |                       |                          |                         |   |
| Cerca persone          | 3 PM            |            |      |     |     |                       |                          |                         |   |
|                        |                 |            |      |     |     |                       |                          |                         |   |
| l miei calendari ^     | 4 PM            |            |      |     |     |                       |                          |                         |   |
| VOSTRO NOME            | 5 PM            |            |      |     |     |                       |                          |                         |   |
| 1A INFORMATICA A       |                 |            |      |     |     |                       |                          |                         |   |
| 1A STORIA A            | 6 PM            |            |      |     |     |                       |                          |                         |   |
| 1C DIRITTO C           | 7 PM            |            |      |     |     |                       |                          |                         |   |
| 1C SCIENZE INTEGRATE C |                 |            |      |     |     |                       |                          |                         |   |
| JD FISICA D            | 8 PM            |            |      |     |     |                       |                          |                         |   |

Clicchiamo ora su una delle celle del calendario, per comodità meglio selezionare quella corrispondente alla data e l'ora per cui vogliamo programmare la lezione in videoconferenza.

Si visualizza il pannello dove potremo inserire:

- 1) Il titolo dell'evento
- 2) L'elenco degli invitati
- 3) La tipologia di evento Videoconferenza
- 4) I permessi per gli invitati

Vediamo nel dettaglio:

|                           | ~                      | i titolo                    | Aggiur      |
|---------------------------|------------------------|-----------------------------|-------------|
|                           | Spazi per appuntamenti | uori sede Promemoria Attivi | Evento      |
|                           |                        | 2:00PM - 3:00PM 4 mar 2020  | 4 mar 2020  |
|                           |                        | tati 🙎                      | Aggiungi i  |
| (Senza titolo)<br>2 – 3PM |                        | go o conferenza 3           | Aggiungi lu |
|                           |                        | crizione 4                  | Aggiungi d  |
|                           |                        | NOME - 5                    | VOST        |

### 1) Possiamo modificare data, ora e durata dell'evento

## 2) Aggiungere gli invitati

| Even    | Fuori sede Promemoria Att                                | ività Spazi per appuntamenti |                |
|---------|----------------------------------------------------------|------------------------------|----------------|
| 4 mar : | 2020 2:00PM – 3:00PM 4 mar 2020                          |                              |                |
| Stude   |                                                          |                              |                |
|         |                                                          |                              | (Senza titolo) |
| •       | studenti.1D - AS 2019-2020<br>studenti.1d@itisondrio.org |                              | 2 – 3PM        |
| •       | studenti.1D - AS 2019-2020<br>studenti.id@itisondrio.org |                              |                |
| •       | studenti.1A AS 2019-2020<br>studenti.1a@itisondrio.org   |                              |                |
|         | studenti.1B - AS 2019-2020                               | Altre opzioni Salva          |                |

I gruppi degli alunni sono, come da figura sopra, raccolti in gruppi e possiamo scrivere l'inizio del nome del gruppo per procedere alla selezione.

3) Scegliamo il tipo di evento al punto B della figura sotto:

|          | ×                                                                                                    |
|----------|----------------------------------------------------------------------------------------------------|
|          | Aggiungi titolo                                                                                                    |
|          | Evento Fuori sede Promemoria Attività Spazi per appuntamenti                                                                                                    |
| 0        | 4 mar 2020 2:00PM – 3:00PM 4 mar 2020                                                                                                    |
| 0        | Aggiungi invitati                                                                                                    |
|          | Visualizza disponibilità ospiti Orari suggeriti                                                                                                    |
|          | Organizzatore                                                                                                    |
|          | studenti.1a@itisondrio.org (26) V                                                                                                    |
| $\odot$  | Aggiungi posizione                                                                                                    |
|          | Aggiungi videoconferenza                                                                                                    |
| =        | Aggiungi descrizione                                                                                                    |
|          | ● 1A INFORMATICA A ▼ C                                                                                                    |
|          | Altre opzioni Salva                                                                                                    |
| Si a     | llarga il pannello, come nella figura sopra, e possiamo:                                                                                                    |
| A)<br>B) | Aggiungere (invitati sino a 250)<br>Aggiungere una videoconferenza                                                                                                   |
| $\odot$  | Aggiungi posizione                                                                                                    |
|          | Partecipa a Hangouts Meet<br>meet.google.com/eaa-hnus-iib                                                                                                    |
|          | I) Possiamo visualizzare il codice della videoconferenza in modo che se qualche alunno<br>non avesse ricevuto la mail di invito potremo fornirglielo tramite e-mail. |
| C)       |                                                                                                    |

C) Selezioniamo il calendario su cui pubblicare l'evento in modo da farlo vedere agli alunni della classe

- 4) Se non abbiamo cliccato sul pallino rosso I possiamo selezionare qui il calendario su cui pubblicare l'evento. Meglio usare la classe degli alunni.
- 5) Possiamo aggiungere una descrizione
- 6) Gestiamo le opzioni per la videoconferenza:

| × | Aggiungi titolo                                                  | Salva                                     |
|---|------------------------------------------------------------------|-------------------------------------------|
|   | 7 mar 2020 2:30PM - 3:30PM 7 mar 2020 Fuso orario                |                                           |
|   | Tutto il giorno Non si ripete 🔻                                  |                                           |
|   | Dettagli evento Trova un orario                                  | Invitati                                  |
| 0 | Aggiungi posizione                                               | Aggiungi invitati                         |
| D | Hangouts Meet 👻 🗙                                                | vostro nome @itisondrio.org Organizzatore |
|   | Partecipa a Hangouts Meet<br>meet.google.com/uxt-pxtg-ivu        | studenti.1a@itisondrio.org (26) V         |
| Ļ | Notifica • 10 minuti • × — Fissiamo la notifica per gli invitati | ORARI SUGGERITI                           |
|   | Aggiungi potifica                                                | Autorizzazioni per gli invitati           |
|   | Agging, former                                                   | Modificare l'evento                       |
|   | CLASSE • Togliamo la spunta dalle due                            | Invitare altre persone                    |
| Ĉ | Occupato • Visibilità predefinita • ⑦                            | Vedere l'elenco invitati                  |
| = | $[] B I \underline{\cup}   \equiv \equiv \bigcirc \mathcal{K}$   |                                           |
|   | Aggiungi descrizione                                             |                                           |
|   |                                                                  |                                           |
|   |                                                                  |                                           |

Fissiamo la notifica tramite e-mail per gli invitati e Blocchiamo la possibilità agli alunni di invitare altre persone e vedere l'elenco degli invitati.

Possiamo ora salvare l'evento che abbiamo creato.

# PARTECIPIAMO ALLA VIDEOCONFERENZA

Per partecipare alla videoconferenza dobbiamo accedere al calendario "Google calendar" della classe per cui abbiamo creato la videoconferenza e clicchiamo sull'evento

| MER     | GIO                                                          |       |        | VEN |   | SAB                    |
|---------|--------------------------------------------------------------|-------|--------|-----|---|------------------------|
| 4       | 5                                                            |       |        | 6   |   | 7                      |
|         |                                                              | 1     |        | :   | × |                        |
|         |                                                              |       |        |     |   |                        |
|         | Sabato, 7 marzo · 2:30 - 3                                   | :30PM |        |     |   |                        |
| 9       | Partecipa con Hangouts Me<br>meet.google.com/xyy-yscr-eqr    | eet   |        |     |   |                        |
| Ľ,      | Partecipa tramite telefono<br>+1 402-865-0104 PIN: 636 096 0 | 001#  | INIZIA | MO  |   | Compito: c1 Compito: V |
| 0       | <b>2 invitati</b><br>1 sì, 1 in attesa di risposta           |       |        |     |   | •                      |
|         |                                                              |       |        |     |   | 2:30 - 3:30PM          |
|         |                                                              |       |        |     |   |                        |
| Ļ       | 1 ora prima, tramite email                                   |       |        |     |   |                        |
|         |                                                              |       |        |     |   |                        |
| Parteci | perai?                                                       | Si    | No For | se  | ^ |                        |
|         |                                                              |       |        |     |   |                        |
|         |                                                              |       |        |     |   |                        |
|         |                                                              |       |        |     |   |                        |
|         |                                                              |       |        |     |   |                        |

Aperto l'evento dobbiamo cliccare su "Partecipa con Hangouts Meet" e si aprirà l'applicazione nel Browser:

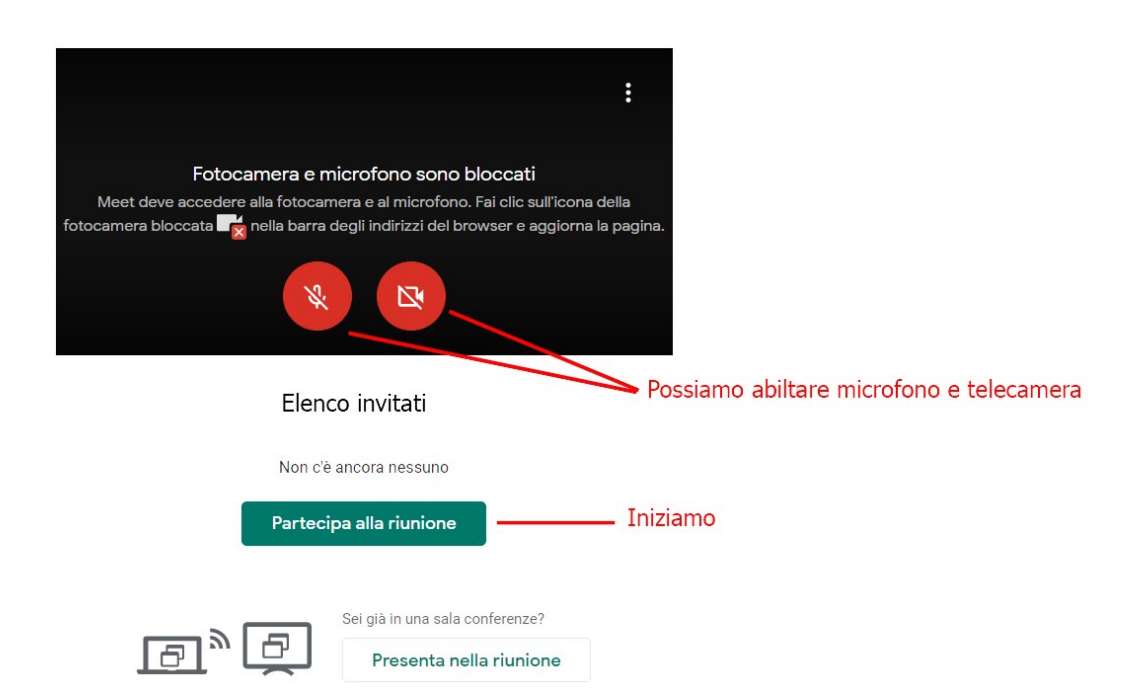

#### AMBIENTE DELLA VIDEOCONFERENZA

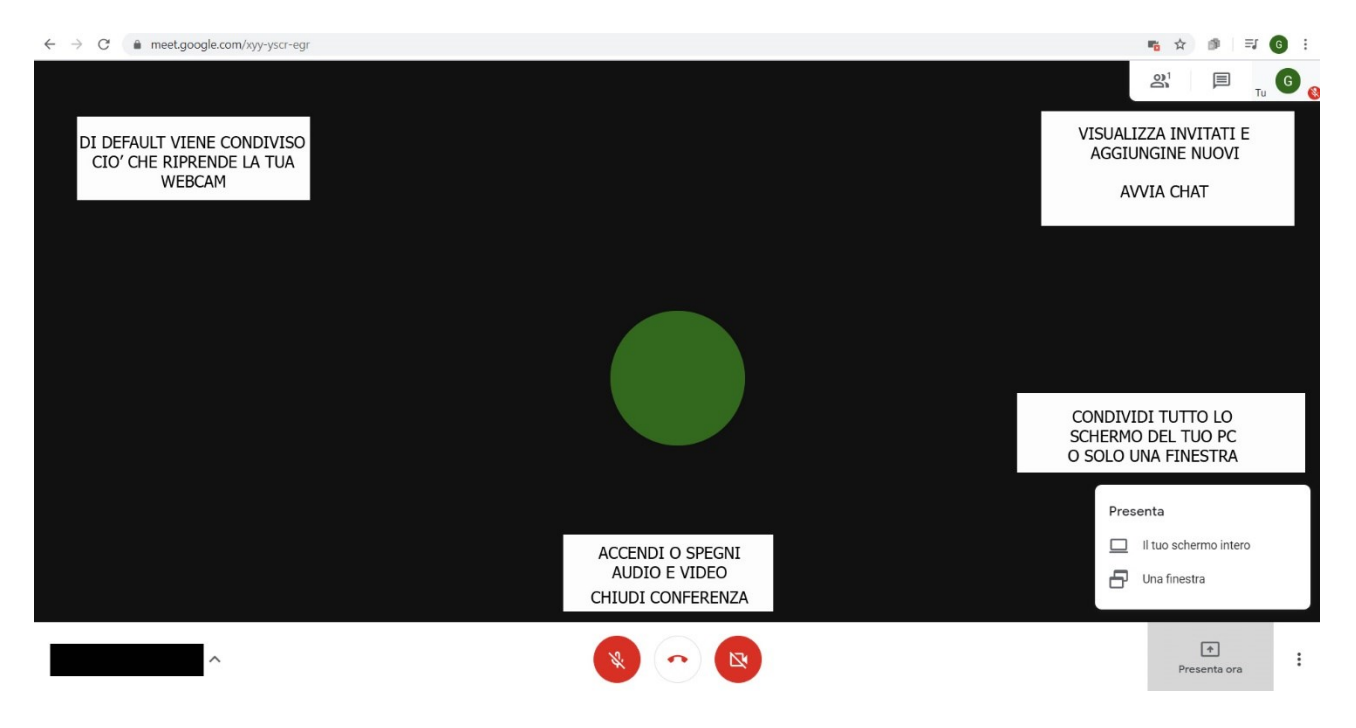

Possiamo utilizzare sia PC che dispositivi Apple o Android quali Smartphone o Tablet. Per i PC consigliamo di utilizzare il browser Google Chrome mentre per gli altri dispositivi va installata l'App dedicata di Hangouts.